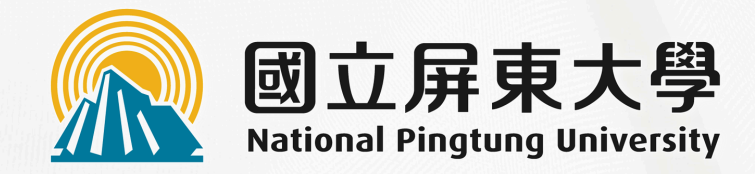

# **遠距課程字幕教學** Teams 會議開啟即時字幕 ee-Class平台上傳字幕

### 教務處教學發展組 製作

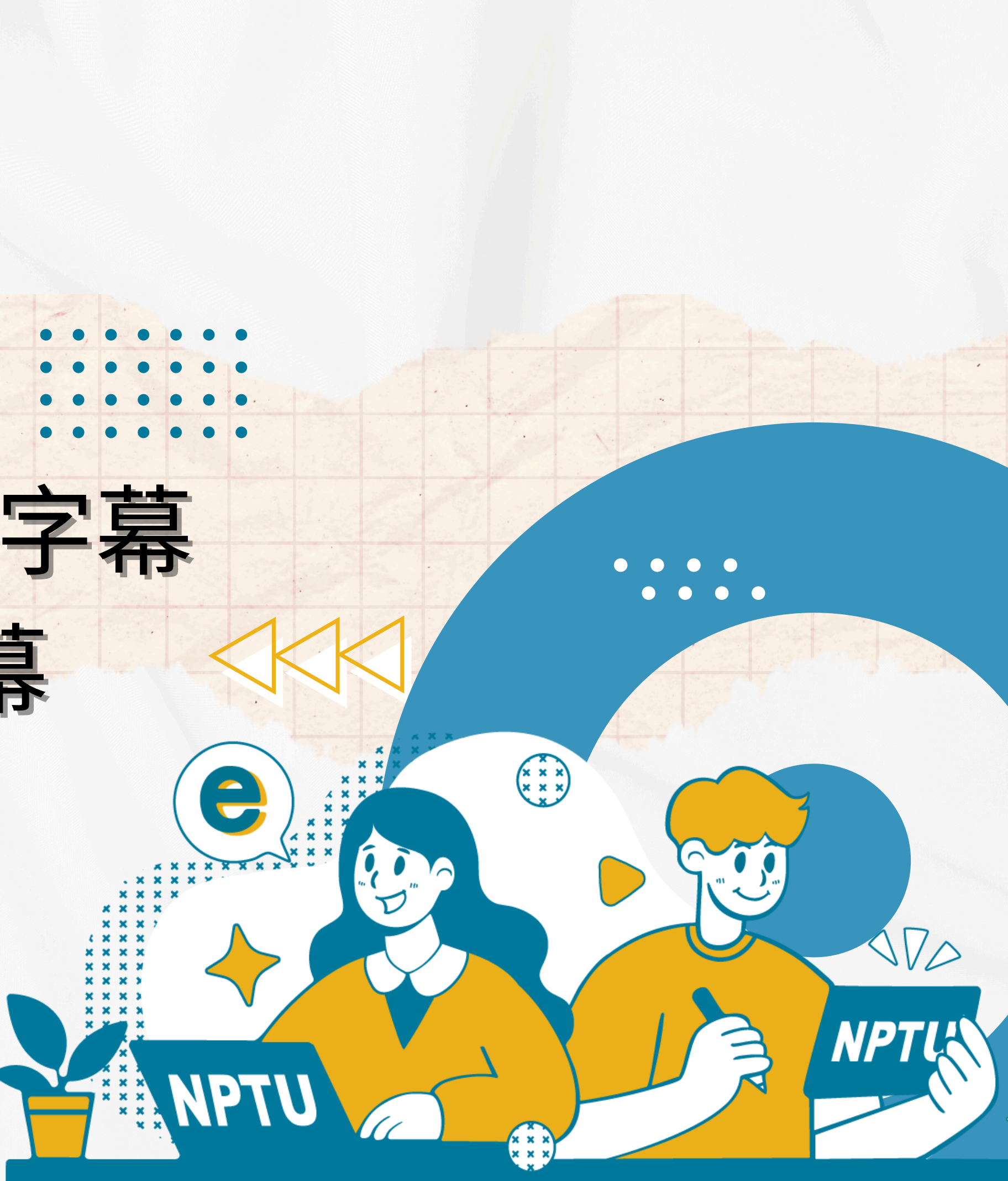

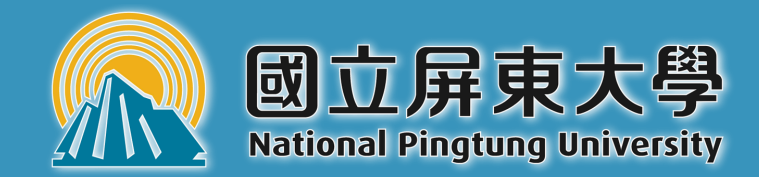

# Teams 會議開啟即時字幕

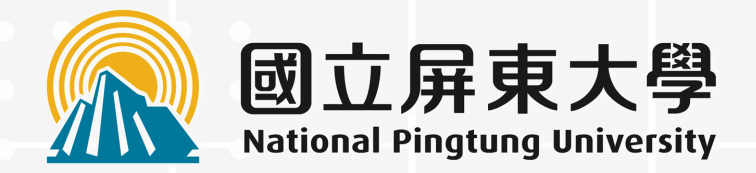

# 即時字幕使用說明(適用於同步遠距課程)

- •目的: 讓參與者在線上會議中能即時看到說話 內容的文字,並可選擇翻譯成不同語言。
- 使用軟體: Microsoft Teams

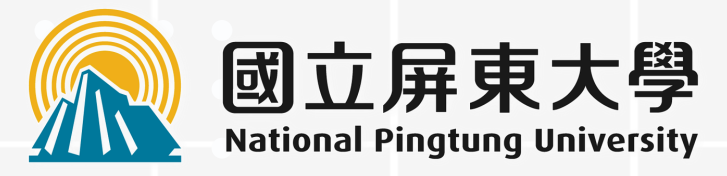

## 步驟1.開啟即時輔助字幕:

### 1.在 Teams 會議進行中,找到並點擊會議控制項中的「…(更多)」選項。 2.選擇「語言與語音」→開啟「顯示即時輔助字幕」。

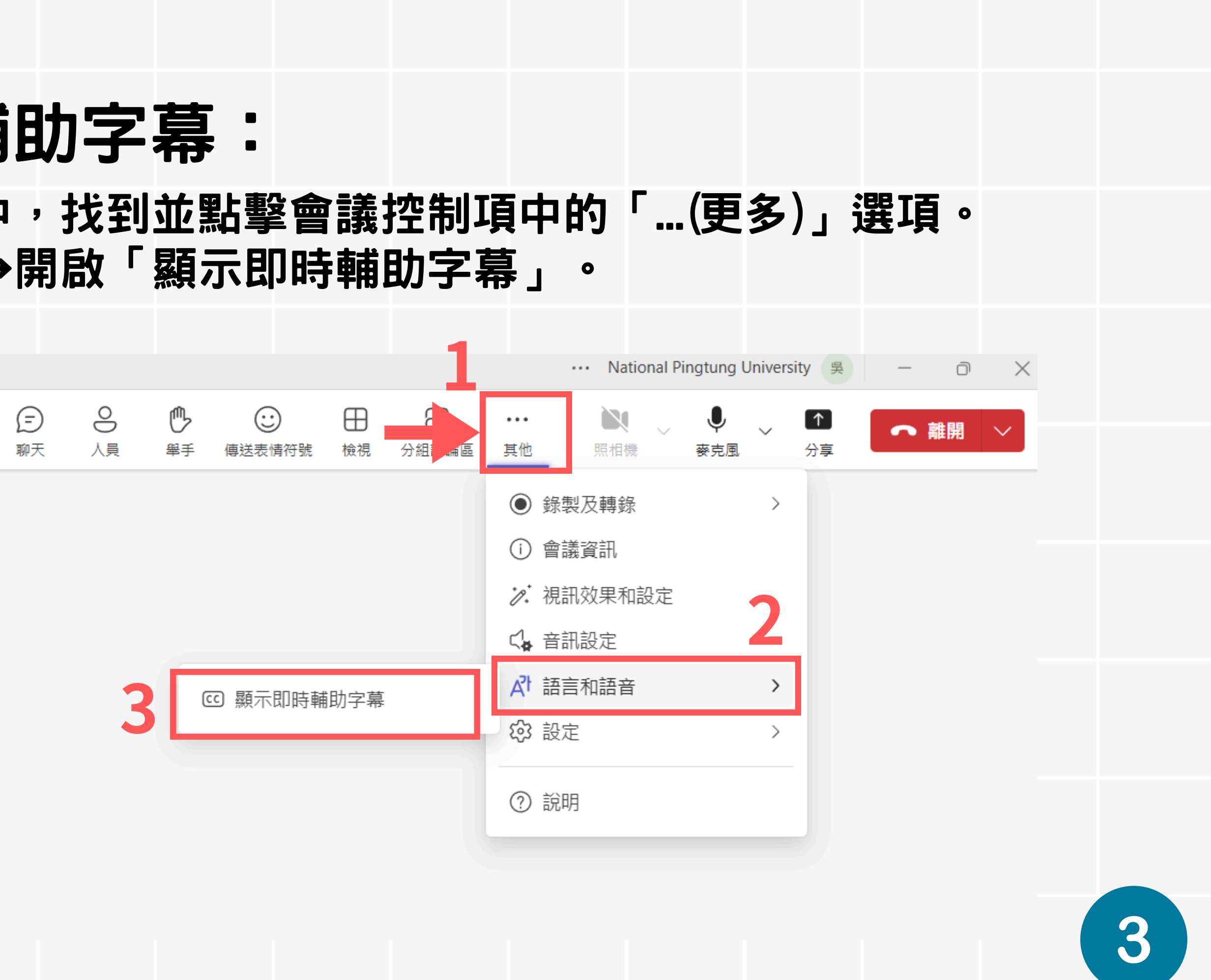

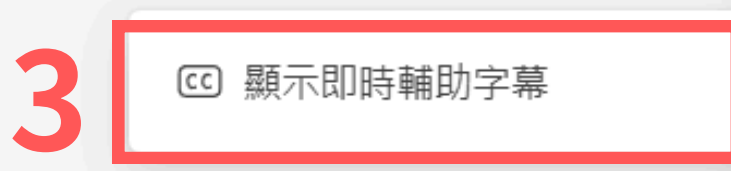

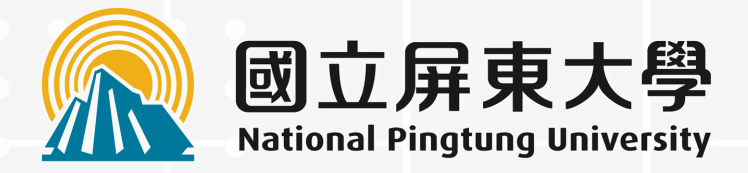

## 步驟2.設定字幕語言:

1.在會議介面的右側,選取齒輪「開啟標題設定」。 2.點擊「語言設定」。 3.確認會議口語語言: 確保選擇「繁體中文」(即發言者所使用的語言),這有 助於提高字幕辨識的準確性。

> Ē 9  $\mathbb{P}$  $\odot$  $\oplus$ 人員 聊天 審手 傳送表情符號 檢視

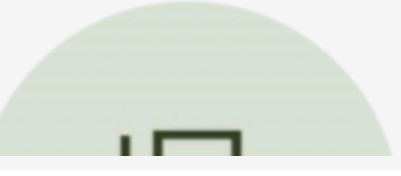

的事情才知道大概是什麼?

| ○<br>分組討論區 | •••<br>其他 | 原相機 | 、<br>·<br>· · · · · · · · · · · · · · · · · · |        | <b>↑</b><br>分享 | ● 離開 | $\sim$ |   |  |
|------------|-----------|-----|-----------------------------------------------|--------|----------------|------|--------|---|--|
|            |           | 2   | 語言設定                                          | 定      |                |      | ×      |   |  |
|            |           | 4   | 此會議的                                          | の「語語言  |                |      |        |   |  |
|            |           |     | 繁體中                                           | 攻 (台灣  | )              |      | $\sim$ |   |  |
|            |           |     | ✓ 繁調                                          | 澧中文 (台 | 2灣)            |      |        |   |  |
|            |           |     | ±1                                            | ■其文 (土 | 上耳其)           |      | Ū      |   |  |
|            |           |     | 中?                                            | 文 (簡體, | 中國)            |      |        |   |  |
|            |           |     | 丹孫                                            | 麥文 (丹麥 | ₹)             |      |        |   |  |
|            |           |     | 日3                                            | 文 (日本) |                |      |        |   |  |
|            | D (\$) >  | <   |                                               |        |                |      |        | 4 |  |

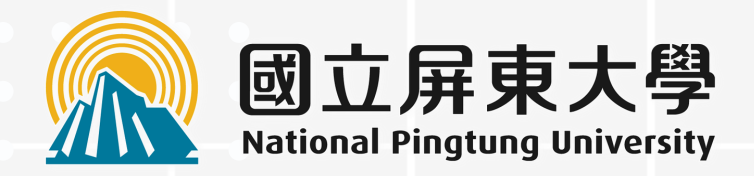

## 注意事項:

- 務必使用優質麥克風:一個好的麥克風對於教學品質和學生參與度至關重要。
- 務必開啟側錄功能: 記得在會議開始時開啟錄影功能,以便留存上課紀錄及課後回放。
- 影片時間限制: 側錄影片可能有時間限制,請注意系統提示並進行必要的設定。
- •錄影檔存取與編輯:同步遠距課程結束後檢視重點回顧,記得開啟 Stream下載影片(逾期會刪除),並且利用其內 建的影片編輯器進行剪輯、增加字幕或優化後下載影片。

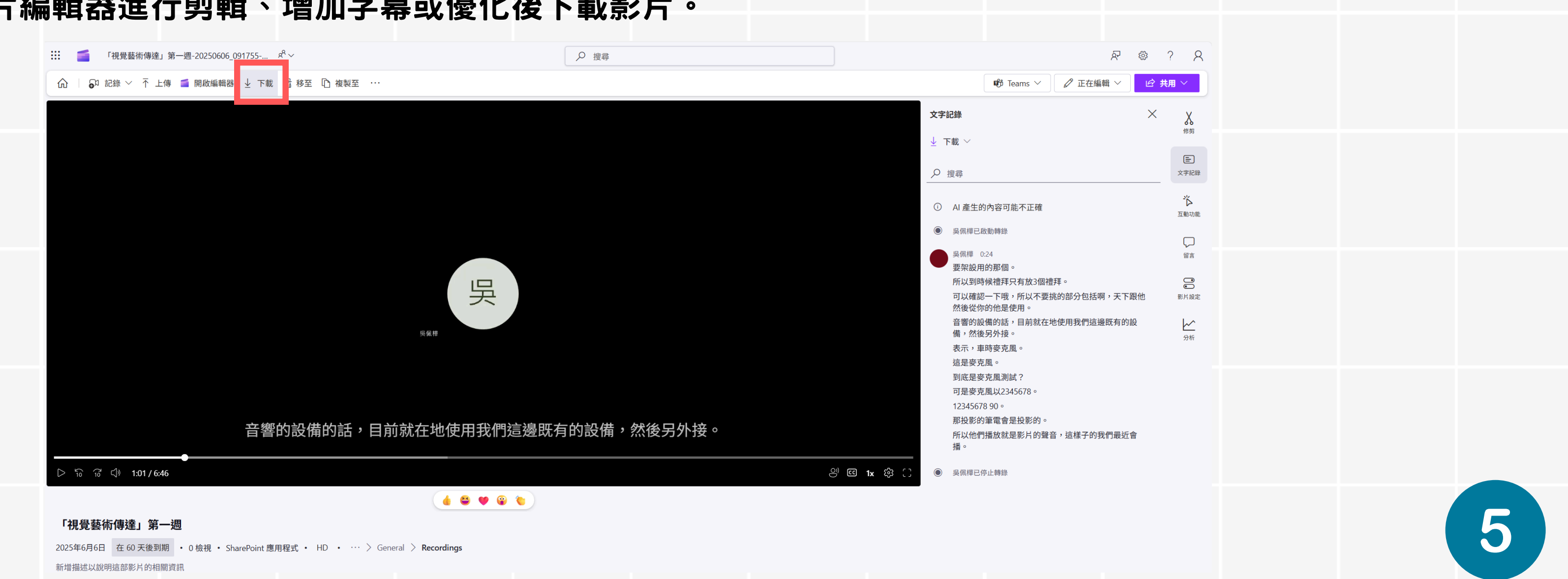

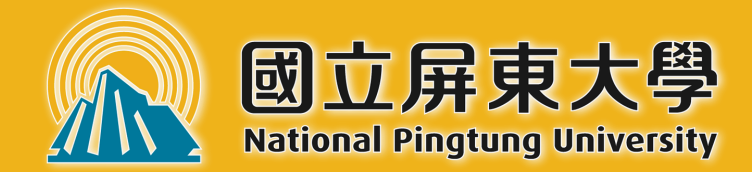

# ee-class數位平台上傳字幕

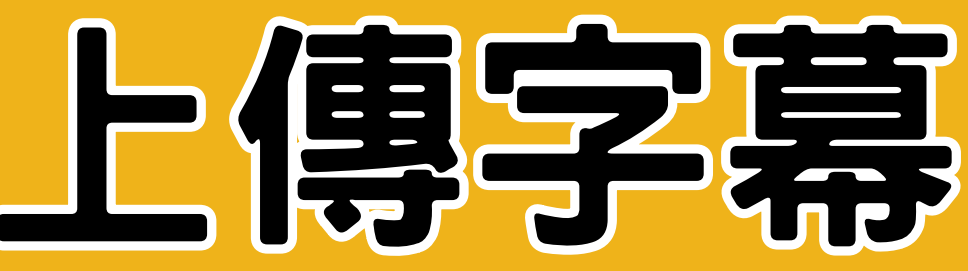

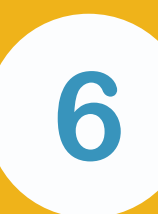

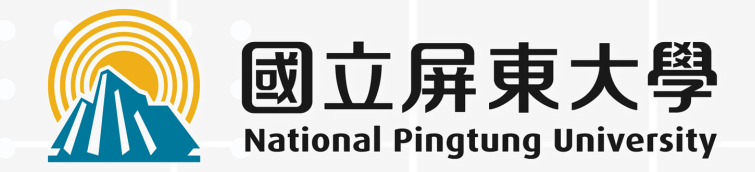

## 即時字幕使用說明(適用於非同步遠距課程)

• 目的:為預錄好影片添加字幕檔案,方便 學習者觀看,尤其適合聽障、語言學習或 在嘈雜環境下學習的學生。 • 使用平台: ee-Class數位平台

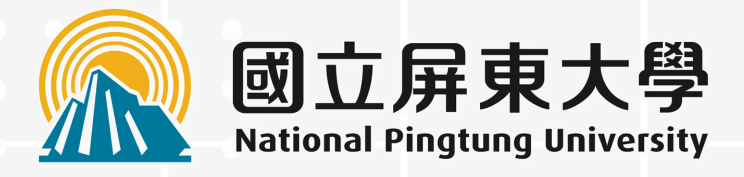

## 步驟1:使用 AI 轉譯工具將影片轉 文字 SRT 字幕檔

- 推薦AI工具: SubEasy(或其他類似的 AI 轉譯軟體,如Microsoft Clipchamp、 whisper的自動字幕功能等)。
- 線上註冊SubEasy:
   https://www.subeasy.ai(每天有3次30)
   分鐘的免費額度)
- 操作 SubEasy: 教學影片請參考 https://reurl.cc/RYVIOx(進行字幕生成 及轉換)。

### SubEasy 操作流程

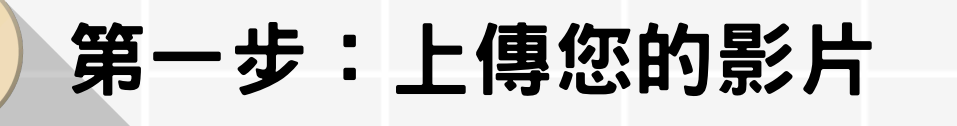

第二步:字幕重新排版

第三步:語音自動轉譯文字

第四步:修改和調整字幕

第五步:導出字幕(.Srt)字幕檔

8

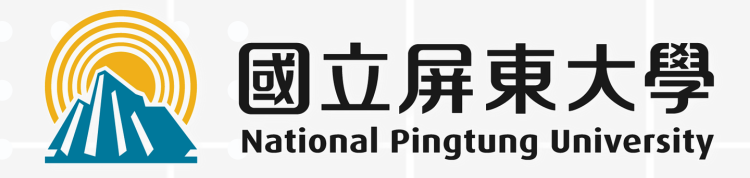

## 步驟2:在ee-class上傳SRT字幕檔

1. 登入平台進入課程: 找到您要上傳字幕的上課教材。 2. 開啟影片加值:點選「影片」名稱,下方有個「影片加值」選項。 3.上傳字幕檔:右上方點選「字幕」,點選「+上傳檔案」將透過 AI 工具生成的 srt 字幕檔案上傳。 4.發布: 確認字幕上傳無誤後,點擊「匯入」,讓字幕與影片同步 顯示在 ee-class 平台上。 5.點擊「結束閱讀」 6.完成,檢視影片字幕狀況。

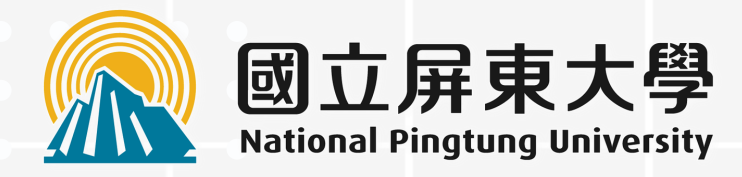

## ee-Class 操作流程

| 艾 | 立屏東 | 大 | 學 | 貿 | 易 | 資 | 訊 | 杀 | 44. |
|---|-----|---|---|---|---|---|---|---|-----|
|   |     |   |   |   |   |   |   |   |     |

(10)

| 結束閱讀                                                                                                    | 貿易資訊系統                                                                                                    | 累計: 1:46:0                                                                   |
|----------------------------------------------------------------------------------------------------|----------------------------------------------------------------------------------------------------|------------------------------------------------------------------------------|
|                                                                                                    |                                                                                                    | 影片問題 資訊 字幕                                                                   |
| 國立屏東大學 貿易資訊系統                                                                                                    | 補充資料<br>班級: 學號: 姓名: 3                                                                                                    | ●上傳檔案 ▼繁體 ●取消發布 ×批次刪除 ⑧ 紀                                                    |
| 國際貿易商品標準分類<br>國際上買賣的商品,不下千萬種,對於商品的分類,各國原各有自己                                                                                                    | <ul> <li>「海關進口稅則與進出口貨品分類表」的解釋</li> <li>1. 我國海關進口稅則與 C.C.C. Code 共用:我國海關進口稅則共有 8</li> <li>碼,與 C.C.C. Code 共用,海</li> <li>及輸出入規定等組成。</li> </ul>                                        | 01:53.7<br>請在這裡輸入字幕,然後按 Enter 鍵                                              |
| 9一套分類標準,但由於國際貿易拓展的結果,各國對於商品分類國際化<br>的需要也日感迫切,因而促成了國際有關機構對各種商品分類法的編訂。<br>以下茲就國際商品統一分類制度及我國商品分類制度加以說明。                                                           | <ol> <li>C.C.C. Code 就是「中華民國商品標準分類號列」:全名為<br/>Standard Classification of Commodities of the Republic of China,<br/>簡稱 C.C.C. Code。</li> <li>由關稅總局與國貿局合作編纂面成:「中華民國海關進口段則因</li> </ol> | <ul><li>◆00:00.0 我們這個學期要做出口的相關表單</li><li>◆00:03.5</li></ul>                  |
| -、國際商品統一分類制度<br>在早期,國際間商品分類制度相當分歧與複雜,於是關稅合作理事會<br>Customs Cooperation Council) 自 1973 年開始推動「調和商品說明及代號                                                          | 進出口分類表合訂本」根據 C.C.C. Code 的順序編纂而成,該合訂本乃根據「關稅合作理事會」(Customs Cooperation Council)<br>制定的「國際商品統一分類制度」做為基礎,經我國關稅總局與                                                                      | <ul><li>◆00:03.5 也就是我們最後要做到出口報單</li><li>◆00:06.8</li></ul>                   |
| 制度」(Harmonized Commodity Description and Coding System), 簡稱「調和<br>制度」(Harmonized System, HS) 或「國際商品統一分類制度」, 於 1988 年<br>出實施。HS 每一商品的分類號碼共有六個數字, 採用 HS 的國家, 其商品 | 國貿局加以編纂,立法院通過並經總統公布之後,成為我國關稅<br>與貿易的操作根據。<br>4. C.C.C. Code 按章、節、目、款、項等共計 11 位數編列,如下:                                                                                               | <ul><li>◆00:06.8 然後我們出口報單</li><li>◆00:10.7</li></ul>                         |
| →類的前六位數,一定要與 HS 的分類完全相同,六位數之後,各國可根<br>劇自身的需要再予細分。<br>目前已有許多國家採用 HS 制度,我國也自 1989 年 1 在 實務                                                                       | 1     2     3     4     5     6     7     8     9     10     11       章     節     目     款     項     檢       上的運用     Heading     Sub-<br>heading     關稅碼     統計碼     查              | <ul><li>◆00:10.7 我們會透過士通系統在做</li><li>◆00:13.6</li></ul>                      |
| 8間共同採用調和制度,不僅可統一國際貿易商品的認定標準,各國有關<br>28、開稅、生產、運輸等資料也可直接進行交換比對,國際貿易的運作<br>8 · · · · · · · · · · · · · · · · · · ·                                                | 國際商品統 ─── 分類號列<br>中華民國海關進口視則號列<br>中華民國商品標準分類號列                                                                                                    | <ul><li>◆00:13.6 基本上Key資料是比較簡單的</li><li>◆00:16.5</li></ul>                   |
|                                                                                                    |                                                                                                    | <ul><li>◆00:16.5 你到底要Key什麼東西</li><li>◆00:18.6</li></ul>                      |
| ↓ ↓ ↓ 1-2 商品標準分類號列<br>12:00, 2025-02-18, 更新時間 02-1;                                                                                                    | 8, by 劉毅馨                                                                                                    | 1     ①     ○     ○     ○     ○     ○       影片加值     索引     筆記     討論     全端 |